# Инструкция для авторов

# по загрузке статей в систему Morressier для проверки и подачи для публикации в сборнике конференции AEGIS - 2022 в IOP Conference Series: Earth and Environmental Science

Вы подаете статью в сборник конференции AEGIS-2022 для публикации в IOP Conference Series: Earth and Environmental Science. Ниже дана ссылка для загрузки в систему издательства, через которую Организаторы конференции загружают рецензии на вашу статью и отправляют сборник в Издательство для публикации. Зайдите по ссылке на страницу загрузки статей.

https://www.morressier.com/call-for-papers/627bf2c0550fe600128960d2

## По ссылке вы попадаете на страницу загрузки статей в сборник конференции AEGIS-2022.

Если у вас нет аккаунта в Morressier, вам необходимо зарегистрироваться. Введите действующий адрес электронной почты

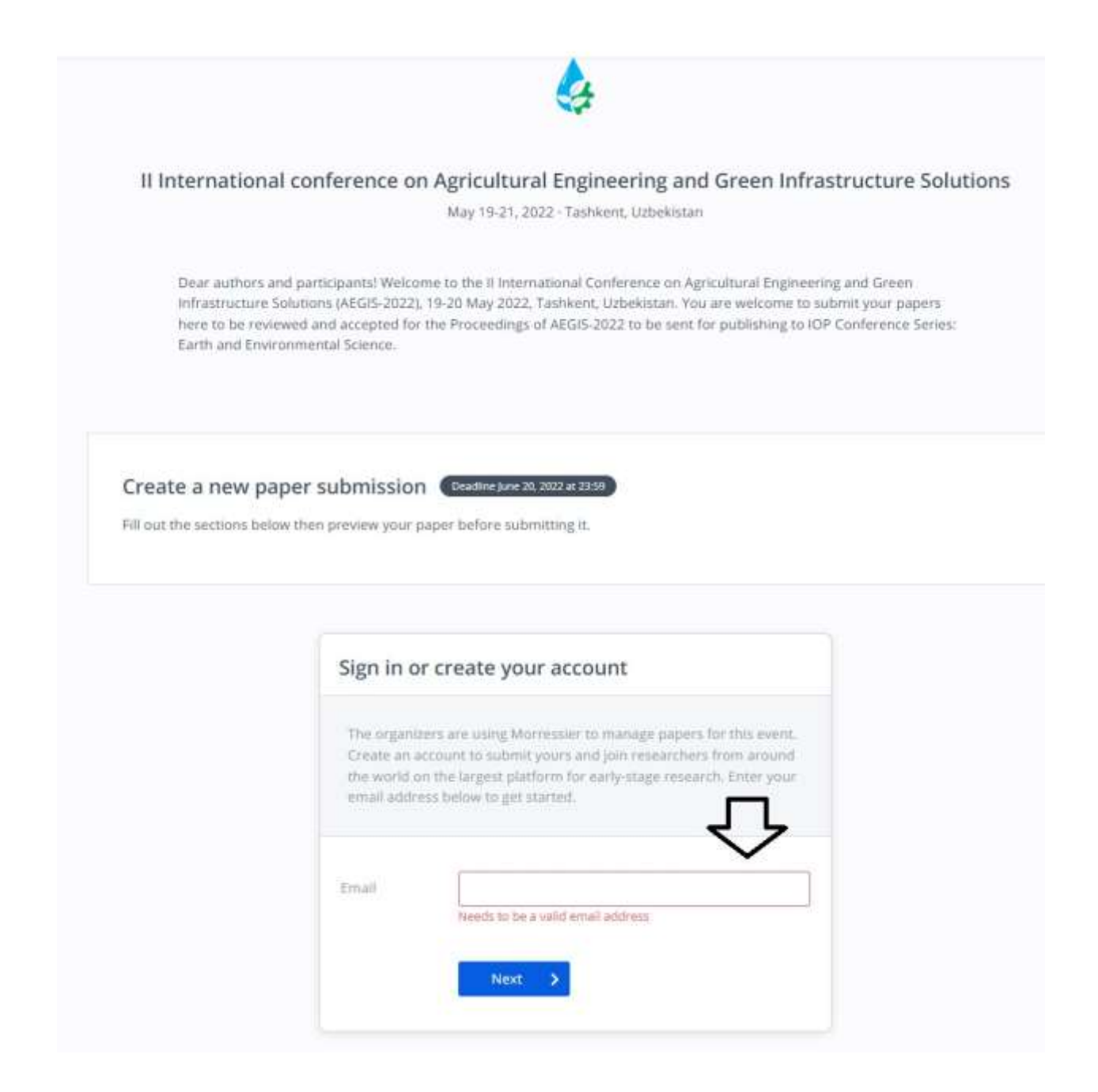

После того, как вы нажмете Next, появится окно, в котором написано, что вам на почту отправлено приглашение

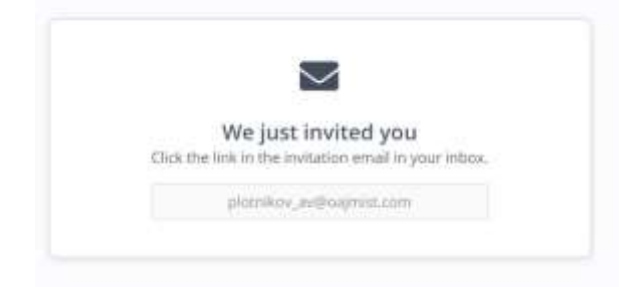

Вам на почту придет письмо от Morressier, в котором нужно подтвердить приглашение

| ase confirm your email                   |                                                                                                    |
|------------------------------------------|----------------------------------------------------------------------------------------------------|
| Mercan has been provide the standard bar |                                                                                                    |
|                                          | Morressier                                                                                                    |
|                                          | H Dev,                                                                                                    |
| Нажните пла полтвелжаения                | Preve click below to confirm your email address and submit your<br>paper for VI International Scientific Conference on Advanced<br>Agritectrologies, Environmental Engineering and Sustainable<br>Development. |
|                                          | dunifern anual                                                                                                    |
|                                          | 0000                                                                                                    |
|                                          | Morressier                                                                                                    |
|                                          | Antergynam Carden                                                                                                    |
|                                          | Januares Stephe 33-58                                                                                                    |
|                                          | 30901 Darts.                                                                                                    |

По ссылке из письма вы перейдете на сайт Morressier и создадите личный кабинет, заполнив требуемые поля:

ВАЖНО!!! Все поля заполняются только на английском языке!!!! Отключите автоматический перевод на русский язык страниц, если он включен у вас

| [          | Create an ac        | count                                                                                                    |                                                                                                    |                          |                |
|------------|---------------------|----------------------------------------------------------------------------------------------------|----------------------------------------------------------------------------------------------------|--------------------------|----------------|
| I          | The organizers of a | ADRITECH-VI-2021 Nave                                                                                                    | chosen to use Marn                                                                                                    | essier.                  | Ĩ.             |
|            | Manage your subse   | cours and discover par                                                                                                    | y stage mean do the                                                                                                    | e petrone                | -              |
|            | Советуем выб        | реть данный спосо                                                                                                    | ő                                                                                                    |                          | 1              |
|            |                     |                                                                                                    |                                                                                                    |                          |                |
| onal Sc    |                     |                                                                                                    |                                                                                                    |                          | al Engineering |
|            |                     | Thursday in Account                                                                                                    |                                                                                                    |                          |                |
|            | Line                | Silve DHCID ID                                                                                                    | United to                                                                                                    | itse ALS                 |                |
| in and see | 0                   | 6                                                                                                    | SUS                                                                                                    | -                        | d Dramworks    |
| Samanak    | 9                   | -                                                                                                    | anarger.                                                                                                    | V                        |                |
|            | Create ar           | n account                                                                                                    |                                                                                                    |                          |                |
|            | Create ar           | h account                                                                                                    | 2 Profile                                                                                                    | 3 Vadelity               |                |
|            | Create ar           | n account<br>www.                                                                                                    | 2. Profile                                                                                                    | 1. Valuelay              | 4              |
|            | Create ar           | n account<br>sentors<br>pression<br>Rpingywaitre nap                                                                                                    | 2. Profile<br>and regime Later<br>OFTen, He Werkee &                                                                                           | 3. чавніця<br>символов   | 4              |
|            | Create ar           | n account<br>www.cl<br>presswo<br>Rpugywaite nap                                                                                                    | 2. Родін<br>жалартайсти<br>слів, не менес б<br>ците                                                                                            | 5. vicesity<br>CUMBOTICE | 4              |
|            | Create ar           | A account<br>www.<br>Prestow.<br>Rpegywaaite nap<br>file fait into into<br>file fait into into<br>file fait into into<br>file fait into into<br>file fait into into<br>file fait into into | Z malle<br>Adregonizani<br>onis, ne venec 6<br>terre<br>terre<br>terre                                                                         | 1. Vsainty<br>симаолов   | al Engl        |
| ſ          | Create ar           | ассойні<br>манасі<br>придучаліте пар<br>четі (<br>Повторите па<br>наті                                                                                                    | 2. тали<br>энднорта.com<br>опы, не менее б<br>цете<br>алена<br>арале                                                                           | з чазніку<br>символов    | al Engi        |
| 1          | Create ar           | а account<br>изимост<br>Придумайте пар<br>читя<br>Повторите пи<br>повторите пи                                                                                                    | 2. Profile<br>Andreagn Malacom<br>Golles, He Werkele &<br>Golles, He Werkele &<br>Golles, He Werkele &<br>Golles<br>Golles<br>Golles<br>Golles | 3. vaenity<br>символов   | al Engi        |
| E<br>at    | Create ar           | n account<br>www.dl<br>presswo.<br>Rpiegywaite nap<br>the fuel or<br>bit view for<br>bit view for<br>Descoparts na                                                                         | 2. Profile<br>Advagratizant<br>onts, ne venece 6<br>terre<br>terre<br>terre<br>terre<br>terre                                                  | 1. vsailly<br>символов   | al Engl        |

|                      | 1 Pressword                 | на английском языке                      |                  |
|----------------------|-----------------------------|------------------------------------------|------------------|
|                      | A Proceedings               | Litter - Anterio                         | i i              |
|                      | Full name                   | Полное имя                               | -                |
|                      | Institution or company      | Название университета на англ языке      |                  |
| al Sc                | Department                  | Кафедра или институт / отдел             | al Engineering   |
|                      | Profile Dicture<br>Optional | United a Deturn or drag and drop it here |                  |
| ind wei-<br>ictainat |                             | Можете добавить фото (не обязатель       | HO)I Engineering |
|                      | C Back                      |                                          |                  |

# Пример заполненного профиля

В поле Full name вписывается ИМЯ и ФАМИЛИЯ на АНГЛИЙСКОМ ЯЗЫКЕ

| 1. Passw                    | ord ) 3     | 2. Profile          | 3. Visibility         | - ·        |
|-----------------------------|-------------|---------------------|-----------------------|------------|
| Full name                   | Andrey Plot | nikov               |                       | -          |
| Institution or com          | erm Nation  | nal Research Polyte | echnic University     | - <b>-</b> |
| Department                  | Department  | : of Technology     |                       | al Er      |
| Profile picture<br>Optional | AP          | Ipload a picture or | drag and drop it here |            |
|                             |             |                     |                       | il Engir   |
|                             |             |                     |                       |            |

Создайте личный кабинет и выберите режим видимости

|                                  | 2. Profile                |                   | 3. Visibility                 | ١. |
|----------------------------------|---------------------------|-------------------|-------------------------------|----|
| My Morressler profile is         | Public                    | R Private         |                               | -  |
|                                  | profile is prefere and ca |                   | Worreider uters.              | 1  |
| Bain<br>Gyde<br>aces             | профиль                   | Ваш пр<br>виден   | офиль будет не<br>посетителям | al |
|                                  |                           |                   |                               |    |
| The creating on account, you are | in to our Terms of Group  | er and Provide Pr | they.                         |    |

Вам на почту придет письмо о том, что вы зарегистрированы успешно

| Morressier 🧖                                                                                             |
|----------------------------------------------------------------------------------------------------|
| Weissen to Marineent                                                                                     |
| Decourt fire intent findings in your field, analyzis words in analtenia<br>and control will your practic |
| Cox serve is get more.                                                                                   |
| (arranted)                                                                                               |
|                                                                                                    |
| Morressler                                                                                               |
| Manuscript Constra                                                                                       |
| Commencer Wanding Section<br>Comment Amount                                                              |

Вы можете приступить к загрузке статьи. Если вы вышли из профиля, то зайдите по ссылке из письма или по ссылке ниже:

https://www.morressier.com/call-for-papers/627bf2c0550fe600128960d2

Если у вас уже есть аккаунт в Morressier, авторизуйтесь в правом верхнем поле, нажав Login

|                                                                                                    | ٨                                                                                                    |  |
|----------------------------------------------------------------------------------------------------|----------------------------------------------------------------------------------------------------|--|
| # Internationa                                                                                                    | Developments on Apricultural Engineering and Green Infrastructure Solutions tax 1127-2022 Transactions                                                                                                    |  |
| Construction of the second second sec | na percentra la Novem da las consecuencias de server en agricante o Rappaneto que d'Anno<br>Rappaneto (MER 2002, el 12 Mar, 2002, fundamenta diseñante da cara enteniera la caracter para partes<br>entenies (MER 2002, el 13 Mar, 2002, fundamenta de la consecuencia de la caractería para<br>entenies de la caractería de la canadage el 1999, 1992, fundamenta de la consecuencia de la consecuencia<br>de la caractería de la canadage el 1999, 1992, fundamenta de la consecuencia de la consecuencia de la consecuencia<br>de la caractería de la canadage el 1999, 1992, fundamenta de la consecuencia de la consecuencia de la c |  |
| Create a new pa                                                                                                    | per submassion (Edition Council)                                                                                                    |  |
|                                                                                                    | Sign im ar smalle year account                                                                                                    |  |
|                                                                                                    | The interaction on the determined of the same approximation of the interaction of the same approximation of the same approximation of the same appro                |  |
|                                                                                                    | +++ -                                                                                                    |  |

Вы можете приступить к загрузке статьи

|                                                                                          | Скопнруйте в это поле название св<br>языке | зоей статьи на английском |
|------------------------------------------------------------------------------------------|--------------------------------------------|---------------------------|
| Title of your proceedings paper                                                          |                                            |                           |
| les                                                                                      | Categorize                                 |                           |
| Upload file or drag and drop here                                                        | Full manuscript (for publishing)           | . 5.                      |
| Загрузите свою статью                                                                    | в формате pdf                              | Continue                  |
| ⊘ Upload your documents                                                                  |                                            | Upload documents          |
| ⊘ Categorize your paper<br>Выберите секц                                                 | ию, в которую вы подаете статью            |                           |
| Topic                                                                                    |                                            | 4 5                       |
| Select the topic that best fits your paper<br>Select the topic that best fits your paper |                                            | V .                       |
| 1. Agricultural Machinery and Power Units, Green                                         | Energy Systems                             |                           |
| 2. Biosystems Engineering and Waste Manageme                                             | nt                                         |                           |
| 3. Digital Technologies and Automation in Agricu                                         | ture                                       |                           |
| 4. Food Storage, Processing and Preservation                                             |                                            |                           |
| 5. Soil, Tillage and Reclamation Technologies                                            |                                            |                           |
| 6. Natural Resources and Geotechnical Engineeri                                          | ng                                         |                           |
| Provide the content of your abstract                                                     |                                            | Add content               |
| Add any co-authors                                                                       |                                            | Add co-authors            |
|                                                                                          |                                            |                           |
|                                                                                          |                                            |                           |

| id new keyword |                               |          |
|----------------|-------------------------------|----------|
|                | Ключевые слова не обязательны |          |
|                |                               | Continue |

#### Скопируйте и вставьте абстракт или впечатайте (аннотацию) на английском языке

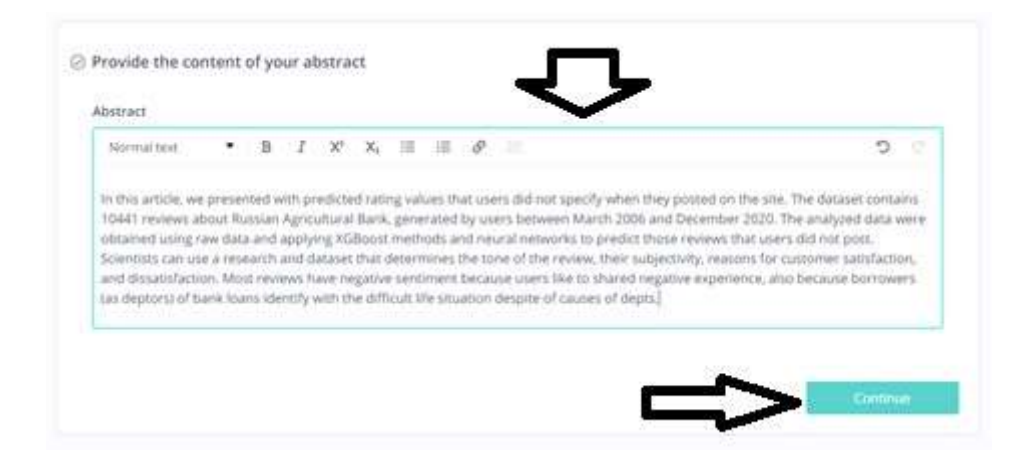

## Если вы ПЕРВЫЙ автор статьи, поставьте галочку в поле Подающий автор = Первый автор

| Add a | ny co-authors                 |                     |  |
|-------|-------------------------------|---------------------|--|
| Sut   | omitting author= First author | $\langle   \rangle$ |  |
|       | Full name                     | Email               |  |
| Co    |                               |                     |  |

## Добавьте всех авторов статьи, их электронные адреса ВСЕ ДАННЫЕ ВПИСЫВАЮТСЯ НА АНГЛИЙСКОМ ЯЗЫКЕ

|   | Full name     | Email              |
|---|---------------|--------------------|
| 0 | Ivan Ivanov   | ivanov@mail.ru     |
|   | Full name     | Email              |
|   | Petr Vasiliev | petrovtligmail.com |
|   | Full name     | Email              |
|   |               |                    |

Если вы не первый автор статьи, заполните полные данные на первого автор статьи, включая полное имя, Email, название университета, название кафедры – все поля заполняются только на английском языке

| Далее заполните имена и | электронные адреса | остальных авторов | статьи |
|-------------------------|--------------------|-------------------|--------|
|                         |                    |                   |        |

|     | Com. 10 (1921) 200     | #                         |
|-----|------------------------|---------------------------|
| 1st | Anon Petrov            | petr@bk.ru                |
|     | Institution            | Paratrant                 |
|     | Moscow University      | Department of Physics     |
|     | This field is required | Required for first author |
|     | Full name              | Email                     |
| Co  | Ivan Ivanov            | ivanov@mail.ru            |
|     | Full name              | Email                     |
|     | Petr Vasiliev          | petrov@gmail.com          |
|     | Full name              | Email                     |
|     |                        |                           |

В следующем поле вы подтверждаете, что авторы данной статьи подали не более 2 работ в данный сборник. В случае, если автор появляется более чем 2 статьях сборника, остальные статьи будут сняты издательством

| ore mornation                                             |                                                  |
|-----------------------------------------------------------|--------------------------------------------------|
| confirm that the authors of this paper appear in this Cor | ference proceedings volume not more than 2 times |
| Select                                                    |                                                  |
| Select                                                    |                                                  |
| Yes                                                       |                                                  |

Поставьте отметки, что вы согласны с условиями публикации и имеете разрешение от всех соавторов на подачу статьи, вы также можете поставить галочку в последнем окне, соглашаясь на получение рекламных сообщений от IOP Publishing

| Thave read and agree to the publisher's terms and conditions.    | Согласие с условиями публикации (обязательно)                        |
|------------------------------------------------------------------|----------------------------------------------------------------------|
| I confirm that I have all co-authors' permission to submit my pa | ирег. Все соявторы дали согласие на загрузку статьи<br>(обязательно) |
| Would you like to hear more from IOP Publishing? (optional)      | Хотите ли вы получать рекламные сообщения от<br>ЮР (не обязательно)  |

Вы перешли в экран предварительного просмотра и отправки

|                                              | Proceedings submission preview<br>Rese double these that everything is included before you submit.                                                                                                    | ×                 |
|----------------------------------------------|----------------------------------------------------------------------------------------------------|-------------------|
| Upload your docu<br>T files attached         |                                                                                                    | Edit              |
| -                                            | An Approach to Analyzing Text Customers' Reviews with a Bating<br>Authors: Animy Promises Clag Belin, two Petros<br>Repwords: Digitization of Agriculture                                                                                                    |                   |
| Topic set to 3) informs<br>Agriculture       | Topic<br>1) Information Technologies, Automation<br>Engineering and Digitization of Agriculture                                                                                                    | plication of Edit |
|                                              | Файл 🖚 🕬                                                                                                    |                   |
| Provide the conte<br>All abstract content se | статьи                                                                                                    | Edit              |
|                                              | Ticle                                                                                                    |                   |
| Add any co-author                            | Abstract                                                                                                    |                   |
| 2 to authors added                           | In this article, we presented with predicted rating values that uners illid no<br>specify when they posted on the site. The dataset contains 10441 reviews<br>about Russian Apricultural Bank, generated by users between March 2006<br>and Decimper 2020. The analyzed data were obtained using raw data are | Edit<br>6<br>d    |
| Acceptance                                   | applying %GBoost methods and neural networks to predict those reviews.<br>There dees this nut post. Scientists can use a research and that pet that<br>reviews the network of the sectors.                                                                                                    |                   |
| I have read and ag                           | substantial, and dissubstantian. Most realizes take negative sectioners,<br>because users like to shared negative experience, also because promovers                                                                                                    | 5                 |
| S I confirm that I have                      | (as deptors) of bank loans identify with the difficult life situation despite at<br>success of depts.                                                                                                    | e)                |
|                                              | Attached Files Rog                                                                                                    | ать               |
|                                              | Вернуться в 💀 🗸                                                                                                    | Continue          |
|                                              | Back to edg                                                                                                    | mith              |

Если вас все устраивает, нажмите Submit – Подать Если вы хотите что-то поправить, вернитесь в редактирование

|                                         | Paper submitted                                                                       |              |      |
|-----------------------------------------|---------------------------------------------------------------------------------------|--------------|------|
| load your docum                         | Vesive successfully submitted a paper to ADRITCON V-2021.                             |              | E.W  |
|                                         | You can view this and any other papers you've submitted on your<br>Submittedion page. |              |      |
|                                         | 500                                                                                   |              |      |
| legorize your pa<br>la sei la Trintaman |                                                                                       | gitzation.of | E.S. |

Вы можете перейти в свои поданные статьи и увидеть, какие статьи поданы, что с ними в данный момент происходит

Submissions

| An Approa                                                            | h to Analyzing Text Customers' Reviews with a Rating |              |  |
|----------------------------------------------------------------------|------------------------------------------------------|--------------|--|
| VI International Scientific Conference on Advanced Agritechnologies, |                                                      | View Paper   |  |
| Environmental Engineering and Sustainable Development                |                                                      | Submitted on |  |
| Pending                                                              | Статья на рассмотрении, ожидает<br>действий Редакции | Oct 8, 2021  |  |

Вам на почту придет письмо подтверждение подачи статьи

|                                                | Morress                                                                                 | ier 🤦                                                                  |                                         |
|------------------------------------------------|-----------------------------------------------------------------------------------------|------------------------------------------------------------------------|-----------------------------------------|
|                                                | •                                                                                       |                                                                        | 1                                       |
| Vita tana ka<br>Vi international Scared<br>Kit | Paper subm<br>ceverlaty submitted is<br>to Canterance on Adva<br>generating and Sustain | sittaulf<br>pager to the Proce<br>small Agencytown<br>able Development | eedings kor<br>opaar, Ervervensema<br>o |
| Wood you like                                  | to make profiler sub-                                                                   | name to trys Call                                                      | for Plagens?                            |
|                                                |                                                                                         |                                                                        |                                         |

Morressier

После подачи статьи и загрузки рецензий, ваша статья может быть принята без изменений, либо отправлена на доработку, вы получите уведомление о рецензии. Если в статью нужно внести изменения по оформлению, после оплаты мы отправим вам ссылку на финальную верстку инструкцию по загрузке финальной версии.

Статья проверяется на оригинальность в системе бесплатно. Если оригинальность ниже 75 процентов, мы отправим вам отчет о проверке и попросим доработать статью.

После того, как мы вышлем вам ссылку на финальную верстку статьи, откроем доступ к замене вашей статьи в личном кабинете на финальный вариант. Вы загрузите финальную статью.

Проблемы с загрузкой могут возникнуть в том случае, если вы вводите данные на русском языке. Все данные, включая имена, фамилии, названия университетов, кафедр, нужно вводить только на английском языке.

Если после создания личного кабинета вам необходимо внести изменения в личные данные:

Войдите в свой профиль

Komil Astanakulov

#### Нажмите Settings

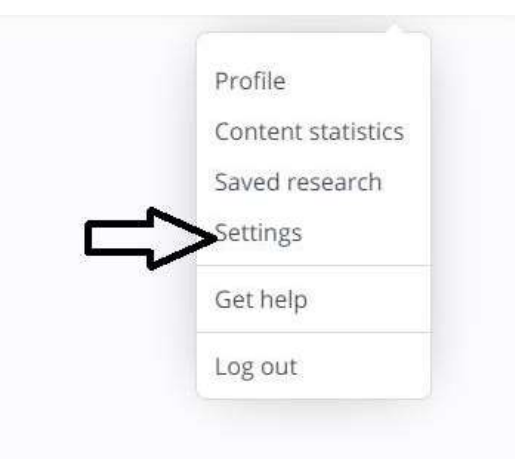

В открывшемся профиле нажмите Edit details и внесите необходимые изменения, не забудьте после этого нажать Save

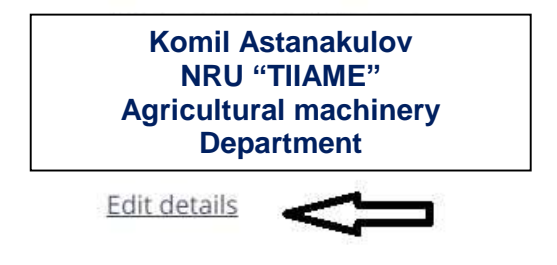

Находясь в своем профиле, вы всегда можете выбрать конференцию, в которой вы уже зарегистрированы.

В левом углу рядом с названием Morressier нажмите значок

| Search                   | Q |
|--------------------------|---|
|                          |   |
| Выберите конференцию     |   |
| E Morressier Search      | Q |
| A Home                   |   |
| 🔹 My conferences 🔺       |   |
| AEGIS-2021<br>AEGIS-2022 |   |
| Saved research           |   |
|                          |   |
|                          |   |

Ваши статьи находятся в разделе My submissions – Papers, вы всегда можете проверить текущий статус вашей статьи

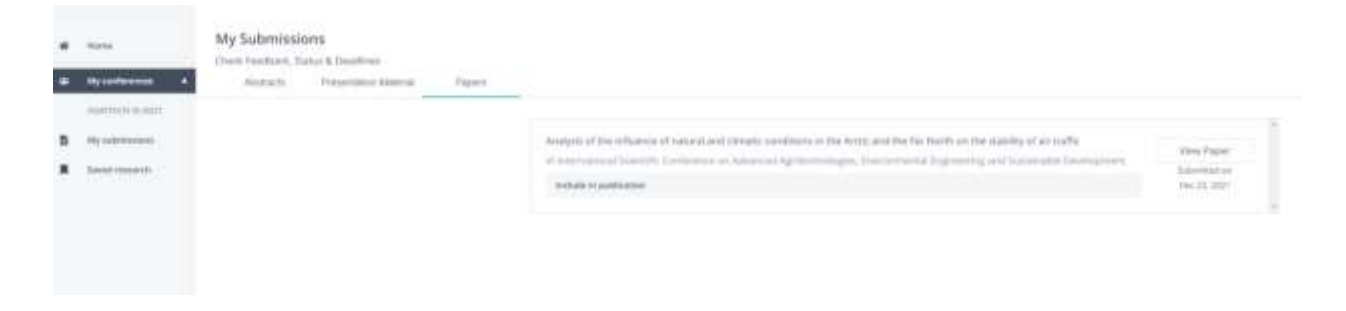